## Setup Java 17 and Apache NetBeans 19

## **Table of Content:**

-

- Part 1: Prepare Java 1
- Part 2: Prepare Apache NetBeans 1

## Part 1: Prepare Java 17

1) Go to the following site:

https://www.oracle.com/my/java/technologies/downloads/#java17

| ÷ | → C 🗎 ora      | icle.com/my/java/techno | logies/downloa | ds/#java1/  |             |          |            |                     |            |                |
|---|----------------|-------------------------|----------------|-------------|-------------|----------|------------|---------------------|------------|----------------|
|   | ORACLE         | Product                 | s Industries   | Resources   | Customers   | Partners | Developers | Company             | Q          | ② View Account |
|   |                |                         |                |             |             |          |            |                     |            | 1922           |
|   | Java Do        | ownloads                |                |             |             |          |            |                     |            |                |
|   |                |                         |                |             |             |          | 210111112  |                     |            |                |
|   | Java downloads | Tools and resources     | Java archiv    | e           |             |          |            |                     |            |                |
|   |                |                         | ے<br>Look      | ing for oth | er Java dov | vnloads? | OpenJDK    | Early Access Builds | JRE for Co | nsumers        |

### Java 21 and Java 17 available now

| JDK 21 is | the latest lo | ong-term support release | of Java SE Platform. | Learn about Java SE Subscription |
|-----------|---------------|--------------------------|----------------------|----------------------------------|
| JDK 21    | JDK 17        | GraalVM for JDK 21       | GraalVM for JDK 17   |                                  |

#### JDK Development Kit 17.0.9 downloads

2) Click the "Windows"

| Java dowr | nloads | Tools and resources | Java archive       |
|-----------|--------|---------------------|--------------------|
| JDK 21    | JDK 17 | GraalVM for JDK 21  | GraalVM for JDK 17 |

#### JDK Development Kit 17.0.9 downloads

JDK 17 binaries are free to use in production and free to redistribute, at no cost, under the Oracle No-Fee Terms and Conditions (NFTC).

JDK 17 will receive updates under the NFTC, until September 2024. Subsequent JDK 17 updates will be licensed under the Java SE OTN License (OTN) and production us grants of the OTN license will require a fee.

| Linux macOS Windows      |           |                                                                                 |
|--------------------------|-----------|---------------------------------------------------------------------------------|
| Product/file description | File size | Download                                                                        |
| x64 Compressed Archive   | 172.42 MB | https://download.oracle.com/java/17/latest/jdk-17_windows-x64_bin.zip ( sha256) |
| x64 Installer            | 153.51 MB | https://download.oracle.com/java/17/latest/jdk-17_windows-x64_bin.exe ( sha256) |
| xó4 MSI Installer        | 152.30 MB | https://download.oracle.com/java/17/latest/jdk-17_windows-x64_bin.msi ( sha256) |

#### 3) Download the version you need

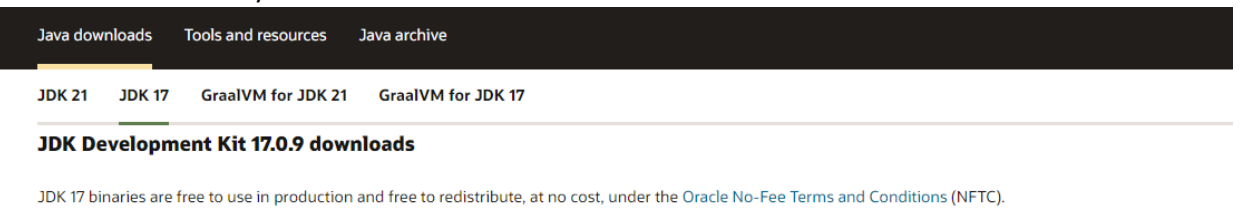

JDK 17 will receive updates under the NFTC, until September 2024. Subsequent JDK 17 updates will be licensed under the Java SE OTN License (OTN) and production us grants of the OTN license will require a fee.

| Linux macOS Windows      |           |                                                                                 |
|--------------------------|-----------|---------------------------------------------------------------------------------|
| Product/file description | File size | Download                                                                        |
| x64 Compressed Archive   | 172.42 MB | https://download.oracle.com/java/17/latest/jdk-17_windows-x64_bin.zip ( sha256) |
| x64 Installer            | 153.51 MB | https://download.oracle.com/java/17/latest/jdk-17_windows-x64_bin.exe ( sha256) |
| x64 MSI Installer        | 152.30 MB | https://download.oracle.com/java/17/latest/jdk-17_windows-x64_bin.msi ( sha256) |

4) Upon completion of download, locate the download file (Installer), double click to run the installer

🛃 jdk-17\_windows-x64\_bin.msi

5) Go next

| 🕞 Java(TM) SE Development Kit 17.0.9 (64-bit) - Setup                                               | $\times$ |
|----------------------------------------------------------------------------------------------------|----------|
| Java"                                                                                               |          |
| Welcome to the Installation Wizard for Java SE Development Kit 17.0.9                               |          |
| This wizard will guide you through the installation process for the Java SE Development Kit 17.0.9. |          |
|                                                                                                    |          |
|                                                                                                    |          |
|                                                                                                    |          |
| Next > Cancel                                                                                       |          |

## 6) Go Next

| 😹 Java(TM) SE Development Kit 17.0.9 (64-bit) - Destination Folder                                                                                                    | $\times$ |
|----------------------------------------------------------------------------------------------------|----------|
| Java<br>Java                                                                                                    |          |
| This will install the Java(TM) SE Development Kit 17.0.9 (64-bit), which requires 420MB on your hard drive. Click the "Change" button to change the installation folder. |          |
| Install Java(TM) SE Development Kit 17.0.9 (64-bit) to:<br>C:\Program Files\Java\jdk-17\<br>Change                                                                       |          |
| <u>B</u> ack <u>N</u> ext Cance                                                                                                    | 4        |

## 7) Wait until finished

| 🛃 Java(TM) SE Development Kit 17.0.9 (64-bit) - Progress | _ | $\times$ |
|----------------------------------------------------------|---|----------|
| Java Bara                                                |   |          |
| Status:                                                  |   |          |
|                                                          |   |          |
|                                                          |   |          |
|                                                          |   |          |
|                                                          |   |          |
|                                                          |   |          |

## 8) Click Close

| 🛃 Java(TM) SE Development Kit 17.0.9 (64-bit) - Complete                                                                                | $\times$ |
|----------------------------------------------------------------------------------------------------|----------|
| Java<br>Bava                                                                                                    |          |
| Java(TM) SE Development Kit 17.0.9 (64-bit) Successfully Installed                                                                      |          |
| Click Next Steps to access tutorials, API documentation, developer guides, release notes and more to help you get started with the JDK. |          |
| Close                                                                                                    |          |

9) Great job! You have done the Java 11 installation.

# Part 2: Prepare Apache NetBeans 19

1) Go to the following site and click Download button: https://netbeans.apache.org/

| 🜔 Apache NetBeans                    | Search the docs                             | Community         | Participate | Ble |
|--------------------------------------|---------------------------------------------|-------------------|-------------|-----|
| Latest release<br>Apache<br>Download | NetBeans 19                                 |                   |             |     |
|                                      | Apache NetBeans<br>Fits the Pieces Together | Application Frame | work        |     |

2) Under the download page, locate for the Netbeans installer

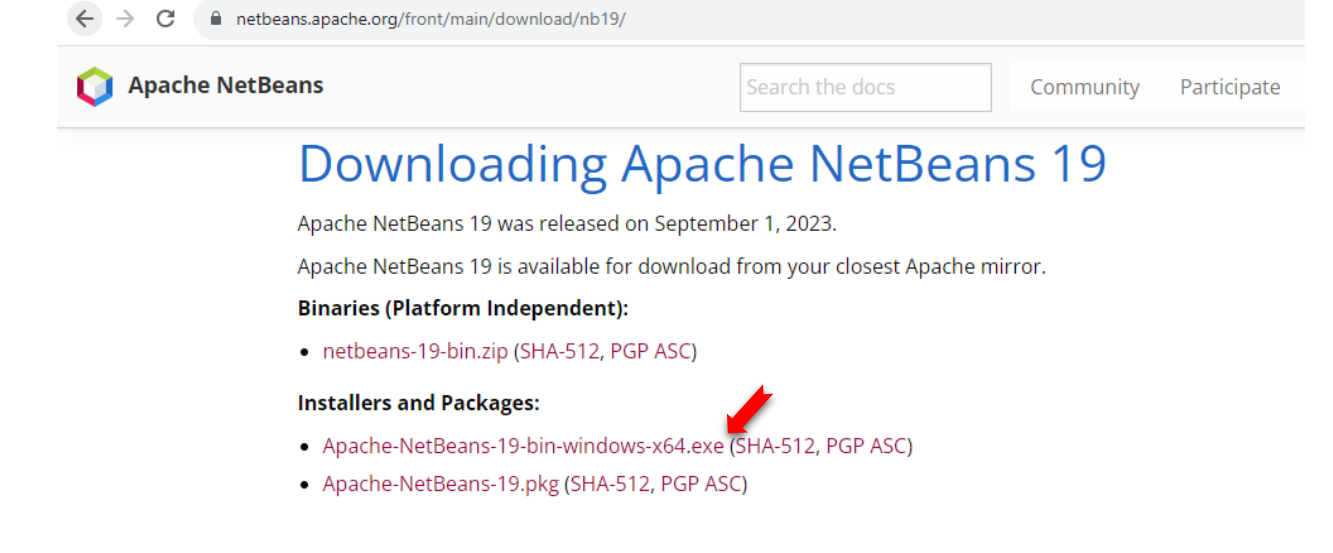

3) Under the linked page, select the link to start download...

| # 🖓 in. 🕨                   | X                               |                                |                 |                     |   |
|-----------------------------|---------------------------------|--------------------------------|-----------------|---------------------|---|
| Community -                 | Projects -                      | Downloads -                    | Learn +         | Resources & Tools + | 1 |
|                             | HE <sup>®</sup><br>DATION<br>99 |                                |                 |                     |   |
| We suggest the following lo | ocation for your de             | ownload:                       |                 |                     |   |
| https://dlcdn.apache.org/n  | <u>etbeans/netbear</u>          | <u>ns-installers/19/Apache</u> | -NetBeans-19-bi | n-windows-x64.exe   |   |
| Alternate download locatio  | ns are suggested                | below.                         |                 |                     |   |

It is essential that you verify the integrity of the downloaded file using the PGP signature ( .asc file) or a hash ( .md5 or

4) Upon completion of download, locate the download file (Installer), double click to run the installer

😡 Apache-NetBeans-19-bin-windows-x64.exe

5) Just accept all the default settings, click Next button

| Apache NetBeans IDE Inst | taller                                                    | _              |             | ×     |
|--------------------------|-----------------------------------------------------------|----------------|-------------|-------|
|                          | Welcome to the Apache NetBeans IDE                        | 19 Insta       | aller       |       |
|                          | ving packs ar<br>tall.                                    | nd runtime     | s.          |       |
|                          | Base IDE<br>Java SE<br>Java EE<br>HTML5/JavaScript<br>PHP |                |             |       |
|                          |                                                           |                |             |       |
|                          |                                                           |                |             |       |
|                          |                                                           |                |             |       |
|                          |                                                           |                |             |       |
| NetBeans IDE             | <u>C</u> ustomize                                         | Installation   | n Size: 935 | .0 MB |
|                          |                                                           | <u>N</u> ext > | Can         | cel   |

6) Accept the agreement, then click Next button

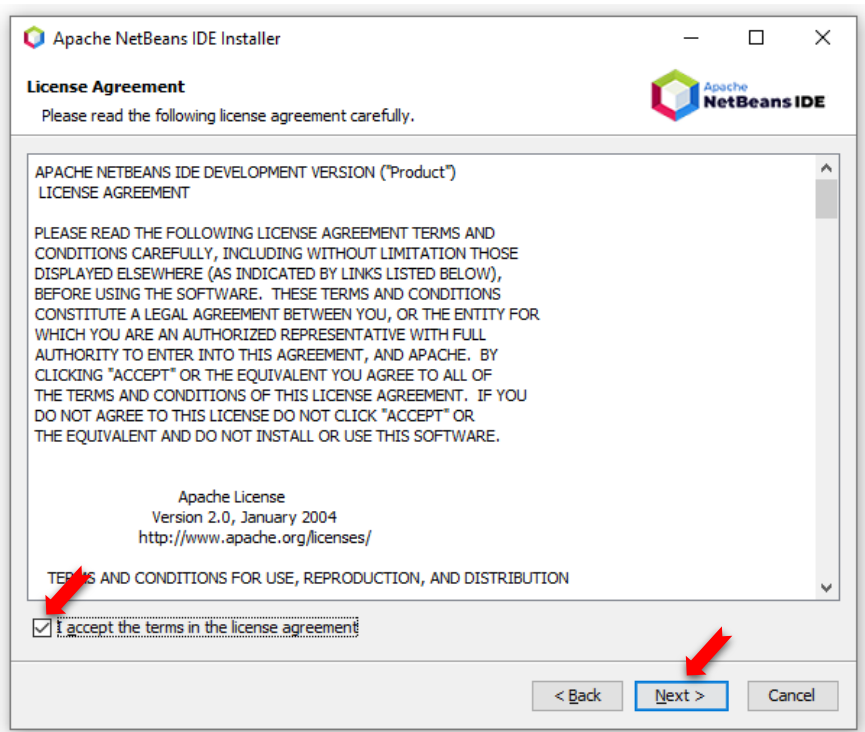

7) Use the default settings. Click Next button

| Apache NetBeans IDE Installer                                                   | _              |        | ×    |
|---------------------------------------------------------------------------------|----------------|--------|------|
| Apache NetBeans IDE 19 Installation<br>Choose the installation folder and JDK™. |                | tBeans | IDE  |
| Install the Apache NetBeans IDE to:                                             |                |        |      |
| C:\Program Files\WetBeans-19                                                    |                | Browse | ·    |
| JDK™ for the Apache NetBeans IDE:                                               |                |        |      |
| C:\Program Files\Java\jdk-20                                                    | ~              | Browse | ···· |
|                                                                                 |                |        |      |
|                                                                                 |                |        |      |
|                                                                                 |                |        |      |
|                                                                                 |                |        |      |
|                                                                                 |                |        |      |
|                                                                                 |                |        |      |
|                                                                                 |                |        |      |
|                                                                                 |                |        |      |
|                                                                                 |                |        |      |
|                                                                                 |                |        |      |
| < <u>B</u> ack                                                                  | <u>N</u> ext > | Can    | cel  |

8) Use the default settings. Click Install button to start the installation

| Apache NetBeans IDE Installer                                                                                                    | _            |     | ×    |
|----------------------------------------------------------------------------------------------------|--------------|-----|------|
| Summary<br>Click Install to start the installation.                                                                                     | NetBeans IDE |     |      |
| Base IDE Installation Folder:<br>C:\Program Files\WetBeans-19                                                                           |              |     |      |
| Check for Updates<br>The NetBeans installer can automatically check for updates of installed plugins<br>using your Internet connection. |              |     |      |
| Total Installation Size:<br>935.0 MB                                                                                                    |              |     |      |
|                                                                                                    |              |     |      |
|                                                                                                    |              |     |      |
|                                                                                                    |              |     |      |
| < <u>B</u> ack                                                                                                    | Install      | Car | icel |

9) Just wait until installation is complete

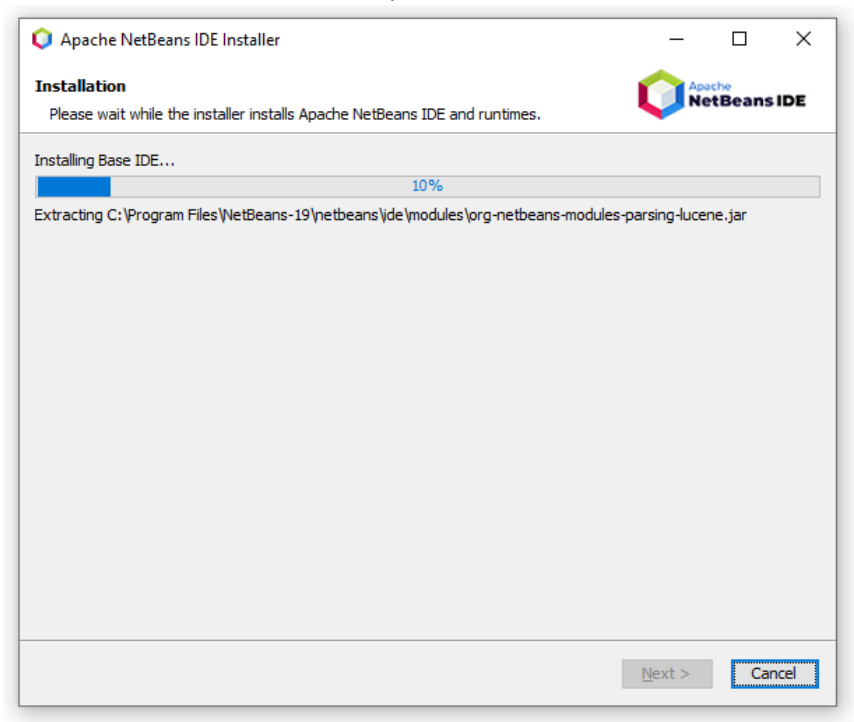

### 10) Well done. Click Finish button

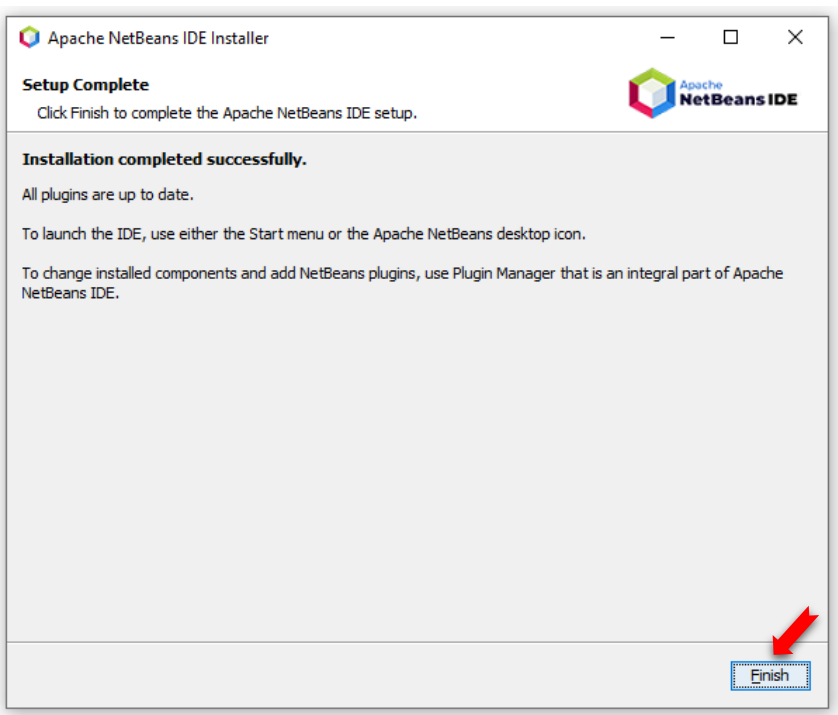

11) You will be able to find the Apache Netbeans icon at the desktop, or can locate it from the Windows start button

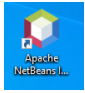

12) Go to "C:\Program Files\NetBeans-19\netbeans\etc" and open the "netbeans.conf" file with administrator right.

| 📑   🛃 📙 🀬 🖛   etc                                                                                         |                                                               |
|----------------------------------------------------------------------------------------------------|---------------------------------------------------------------|
| File Home Share Vie                                                                                       | ew                                                            |
| ← → × ↑ 📑 C:\Program F                                                                                    | Files\NetBeans-19\netbeans\etc                                |
| <ul> <li>Quick access</li> <li>Desktop</li> <li>Downloads</li> <li>Documents</li> <li>Dictures</li> </ul> | Name<br>netbeans.clusters<br>netbeans.conf<br>netbeans.import |

13) Make sure that "netbeans\_jdkhome" is set to Java17. If not, modify the Java 17 path and save the file.

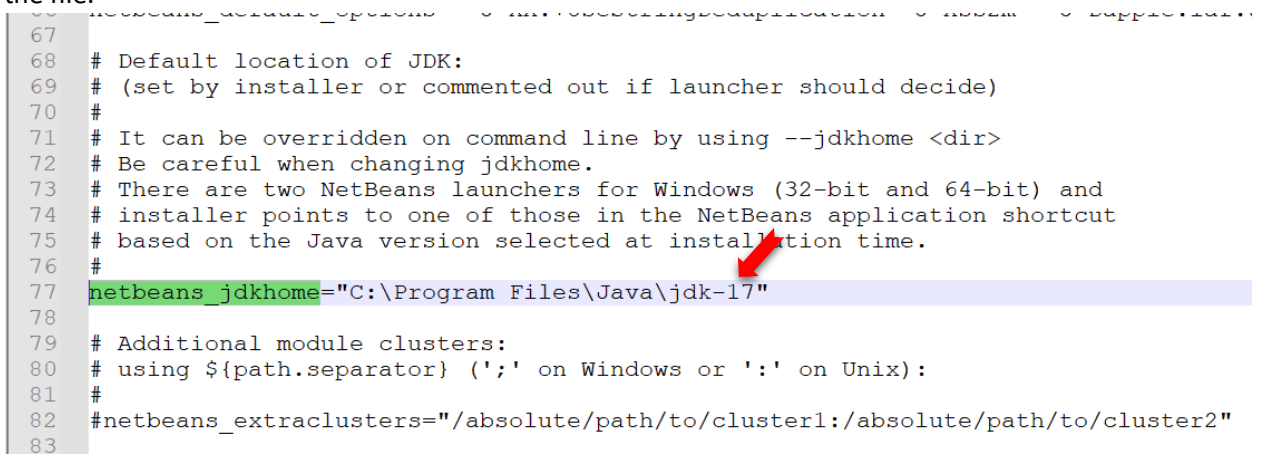

14) Start a new Netbean console project and show the Java version with following code:

| <pre>public static void main(String[] args) {</pre>                 |
|---------------------------------------------------------------------|
| <pre>System.out.println(_System.getProperty("java.version"));</pre> |
| }                                                                   |